# New Zoom Feature -Reports

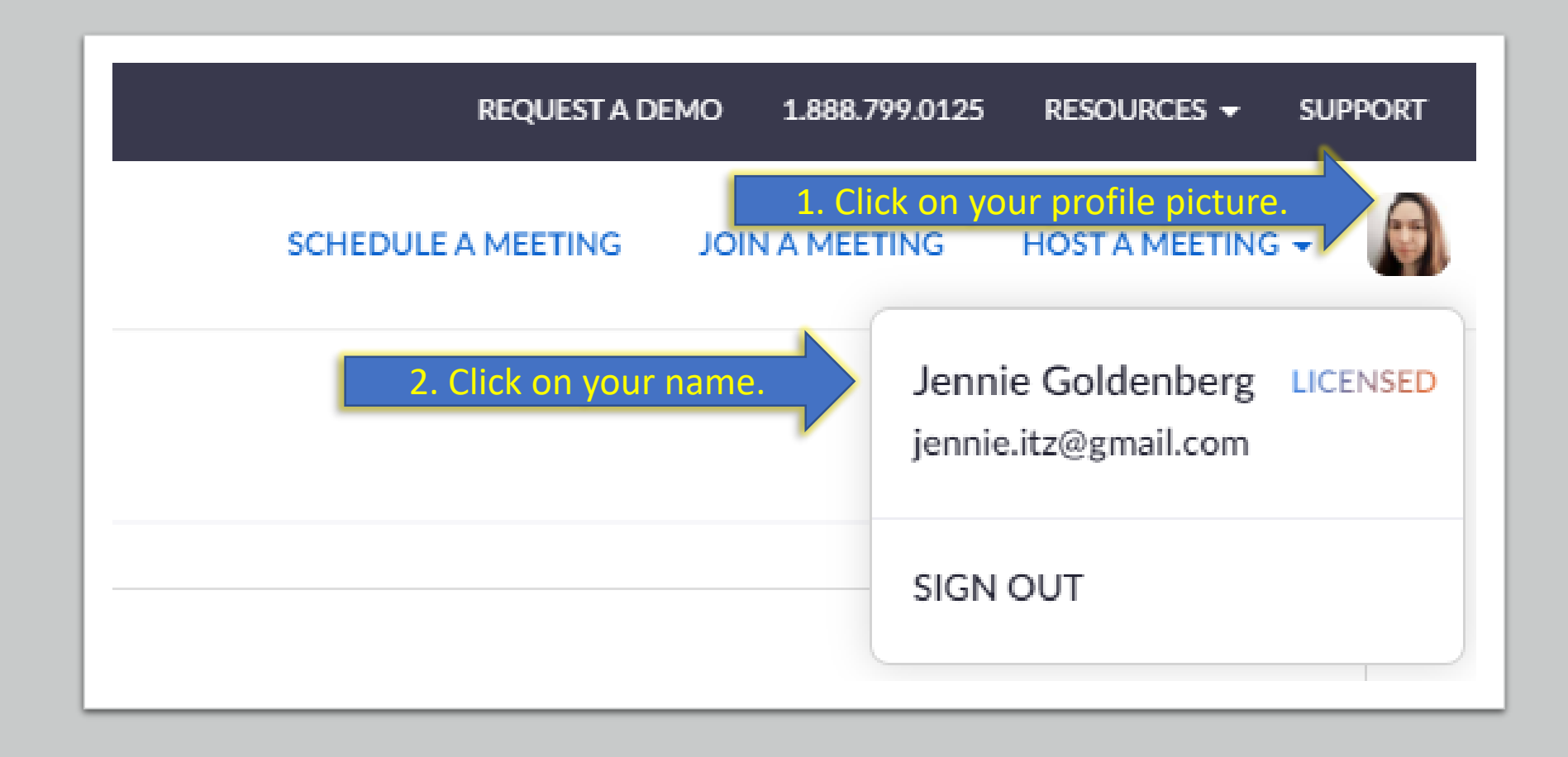

### Steps 1 + 2

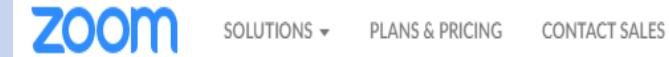

1. You may also press on "My Account".

JOIN A MEETING HOST A MEETING - MY ACCOUNT

### In this together. Keeping you securely connected wherever you are.

| Sign up for Free | Helpful Resources |
|------------------|-------------------|
|                  |                   |
|                  |                   |

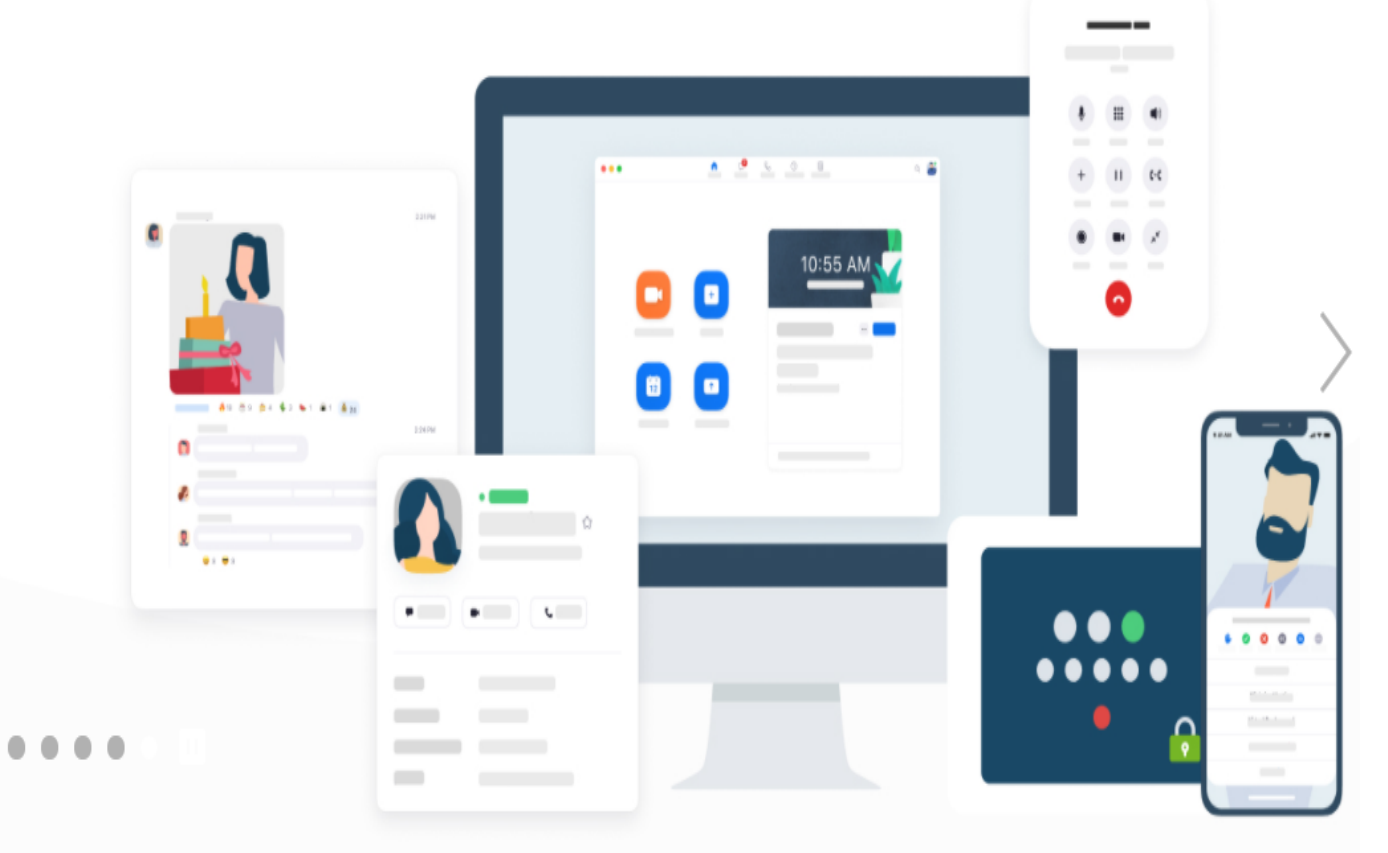

One Consistent Enterprise Experience.

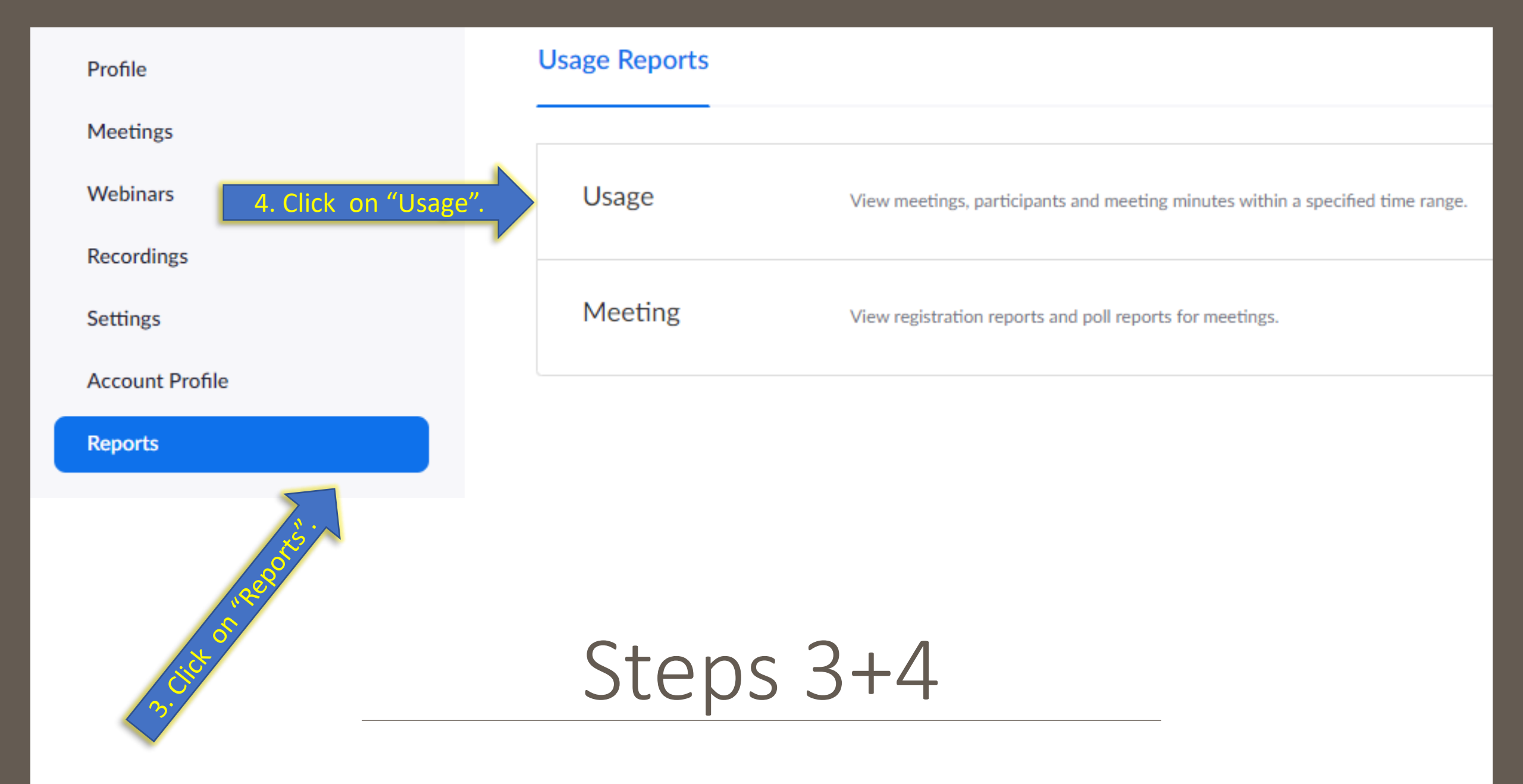

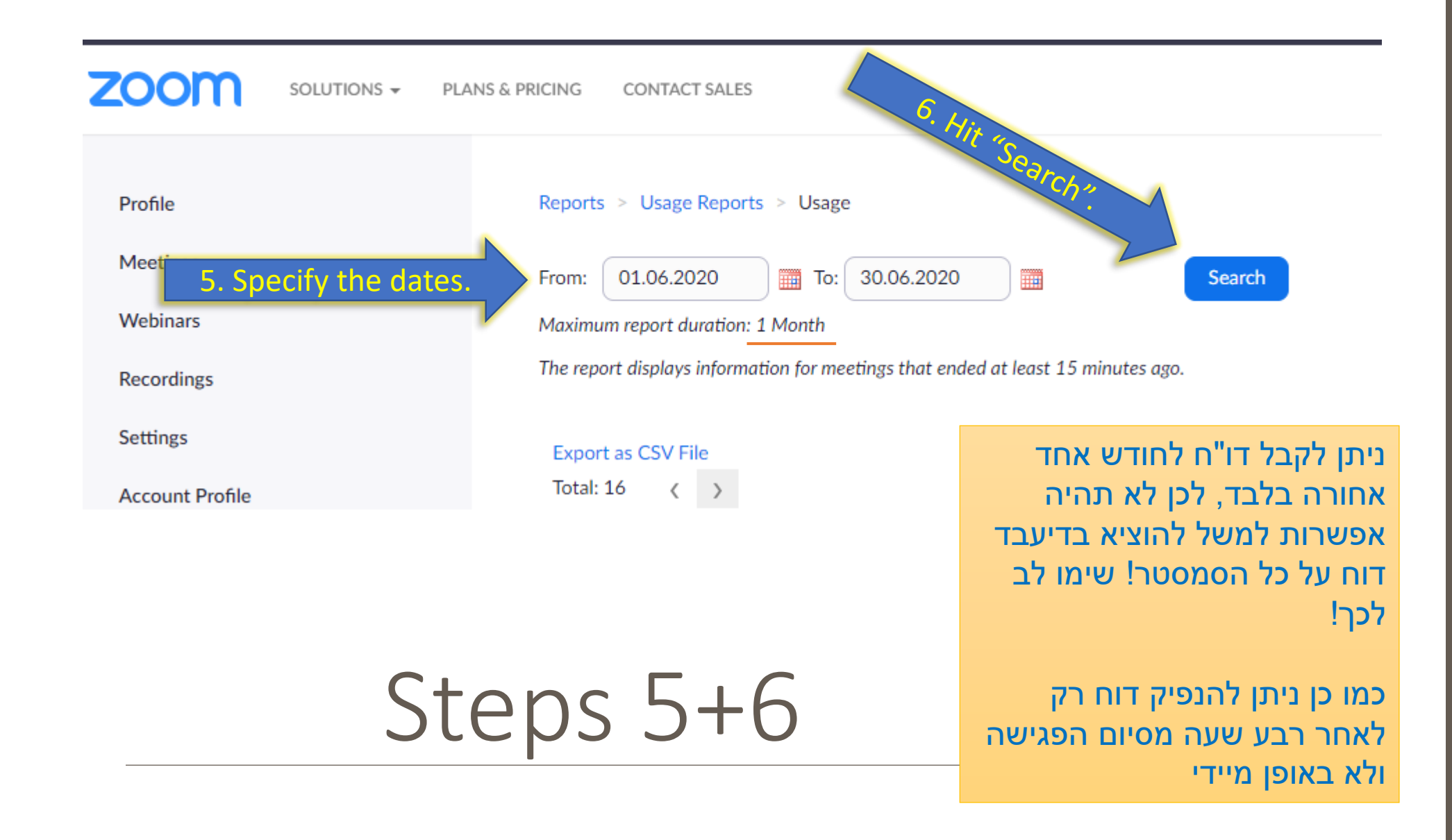

Export as CSV File

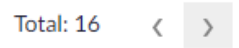

#### You may see the number of participants for each date.

Toggle columns-

#### ניתן לראות את מס' המשתתפים בכל פגישה.

| Торіс                        | Meeting ID       | User Name         | User Email               | Department | Group | Has Zoom<br>Rooms? | Creation<br>Time             | Start Time                   | End Time                     | Duration<br>(Minutes) | Participants | Source  |
|------------------------------|------------------|-------------------|--------------------------|------------|-------|--------------------|------------------------------|------------------------------|------------------------------|-----------------------|--------------|---------|
| ה ב-כתיבה - 1106286-0 , תשף  | 949 1579<br>1377 | Jennie Goldenberg | jennie.itz@gmail.co<br>m |            |       | No                 | 01.06.2020<br>10:03:02<br>AM | 01.06.2020<br>10:03:12<br>AM | 01.06.2020<br>12:41:42<br>PM | 159                   | 13           | LTI Pro |
| , תשף , 2406213-0 - א- קריאה | 921 3596<br>1206 | Jennie Goldenberg | jennie.itz@gmail.co<br>m |            |       | No                 | 01.06.2020<br>01:10:21<br>PM | 01.06.2020<br>02:02:24<br>PM | 01.06.2020<br>03:11:08<br>PM | 69                    | 9            | LTI Pro |
| תשף - 2305296-6              | 961 7901<br>4489 | Jennie Goldenberg | jennie.itz@gmail.co<br>m |            |       | No                 | 02.06.2020<br>07:16:54<br>PM | 03.06.2020<br>09:50:13<br>AM | 03.06.2020<br>10:31:52<br>AM | 42                    | 4            | LTI Pro |
| תשף - 2305296-6              | 918 6748<br>4223 | Jennie Goldenberg | jennie.itz@gmail.co<br>m |            |       | No                 | 03.06.2020<br>10:29:44<br>AM | 03.06.2020<br>10:31:53<br>AM | 03.06.2020<br>01:20:57<br>PM | 174                   | 16           | LTI Pro |
| ה ב-כתיבה - 1106286-0 , תשף  | 975 3621<br>2419 | Jennie Goldenberg | jennie.itz@gmail.co<br>m |            |       | No                 | 07.06.2020<br>08:05:48<br>PM | 08.06.2020<br>10:05:16<br>AM | 08.06.2020<br>01:55:25<br>PM | 234                   | 16           | LTI Pro |
| , עשף , 2406213-0 - א- קריאה | 952 7532<br>7385 | Jennie Goldenberg | jennie.itz@gmail.co<br>m |            |       | No                 | 08.06.2020<br>01:38:28<br>PM | 08.06.2020<br>02:00:10<br>PM | 08.06.2020<br>04:42:15<br>PM | 167                   | 18           | LTI Pro |
| תשף - 2305296-6              | 947 9787<br>0721 | Jennie Goldenberg | jennie.itz@gmail.co<br>m |            |       | No                 | 10.06.2020<br>09:34:44<br>AM | 10.06.2020<br>09:50:40<br>AM | 10.06.2020<br>01:04:51<br>PM | 195                   | 17           | LTI Pro |
| ה ב-כתיבה - 1106286-0 , תשף  | 940 4382<br>0540 | Jennie Goldenberg | jennie.itz@gmail.co<br>m |            |       | No                 | 15.06.2020<br>10:04:01       | 15.06.2020<br>10:21:06       | 15.06.2020<br>12:50:57       | 152                   | 11           |         |
|                              |                  |                   |                          | Step       | )7    |                    |                              | 1. Click t                   | to Bet mo                    | re into.              |              |         |

## Last Step

Meeting Participants

|                                |                        | -                      |                        |                       |
|--------------------------------|------------------------|------------------------|------------------------|-----------------------|
| Export with meeting data       |                        | Click on "Export"      |                        | Export                |
| ihow unique users              |                        |                        |                        |                       |
| Name (Original Name)           | User Email             | Join Time              | Leave Time             | Duration<br>(Minutes) |
| Shalva Hazan                   |                        | 01.06.2020 10:09:14 AM | 01.06.2020 12:41:39 PM | 153                   |
| יה מזוז ושירה נגר (אוריה מזוז) |                        | 01.06.2020 10:21:02 AM | 01.06.2020 12:41:41 PM | 141                   |
| מורג לוי                       |                        | 01.06.2020 11:18:42 AM | 01.06.2020 11:39:56 AM | 22                    |
| Jennie Goldenberg              | jennie.itz@gmail.com   | 01.06.2020 10:03:16 AM | 01.06.2020 12:41:41 PM | 159                   |
| תהילה שרמן                     |                        | 01.06.2020 10:03:46 AM | 01.06.2020 12:30:23 PM | 147                   |
| לינור מולה                     |                        | 01.06.2020 10:05:17 AM | 01.06.2020 12:29:39 PM | 145                   |
| מורג לוי                       |                        | 01.06.2020 10:04:35 AM | 01.06.2020 11:11:04 AM | 67                    |
| אמונה מדאר                     | emunamadar@gmail.com   | 01.06.2020 10:05:49 AM | 01.06.2020 12:29:49 PM | 144                   |
| רחלי קוריאט                    | rachelik1605@gmail.com | 01.06.2020 10:40:08 AM | 01.06.2020 12:41:42 PM | 122                   |
| Batel kaikove                  |                        | 01.06.2020 10:07:17 AM | 01.06.2020 11:37:12 AM | 90                    |
| tania bismuth                  |                        | 01.06.2020 10:07:36 AM | 01.06.2020 12:40:54 PM | 154                   |
| מורג לוי                       |                        | 01.06.2020 11:51:24 AM | 01.06.2020 12:32:23 PM | 41                    |
| רחלי קוריאט                    |                        | 01.06.2020 10:07:56 AM | 01.06.2020 10:40:17 AM | 33                    |

| 1                          | • : D                                                                                                    | × v                                                                                                    | <i>f</i> <sub>x</sub> Me                                                                                                    |                                                                                                    |                                                                                                    |
|----------------------------|----------------------------------------------------------------------------------------------------|----------------------------------------------------------------------------------------------------|----------------------------------------------------------------------------------------------------|----------------------------------------------------------------------------------------------------|----------------------------------------------------------------------------------------------------|
| A                          | В                                                                                                    | с                                                                                                    | D                                                                                                    | E                                                                                                    | F                                                                                                    |
| Meeting II                 | Торіс                                                                                                    | Start Time                                                                                                    | End Time                                                                                                    | User Emai                                                                                                    | Duration (F                                                                                                    |
| 9.49E+10                   | יומנה ב-כת                                                                                                    | 01.06.2020                                                                                                    | 01.06.2020                                                                                                    | jennie.itz                                                                                                    | 159                                                                                                    |
|                            |                                                                                                    |                                                                                                    |                                                                                                    |                                                                                                    |                                                                                                    |
| Name (Or                   | User Emai                                                                                                    | Join Time                                                                                                    | Leave Tim                                                                                                    | Duration (                                                                                                    | Minutes)                                                                                                    |
| Shalva Haz                 | zan                                                                                                    | 01.06.2020                                                                                                    | 01.06.2020                                                                                                    | 153                                                                                                    |                                                                                                    |
| אוריה מזוז וי              |                                                                                                    | 01.06.2020                                                                                                    | 01.06.2020                                                                                                    | 141                                                                                                    |                                                                                                    |
| מורג לוי                   |                                                                                                    | 01.06.2020                                                                                                    | 01.06.2020                                                                                                    | 22                                                                                                    |                                                                                                    |
| Jennie Go                  | jennie.itz                                                                                                    | 01.06.2020                                                                                                    | 01.06.2020                                                                                                    | 159                                                                                                    |                                                                                                    |
| תהילה שרנ                  |                                                                                                    | 01.06.2020                                                                                                    | 01.06.2020                                                                                                    | 147                                                                                                    |                                                                                                    |
| לינור מולה                 |                                                                                                    | 01.06.2020                                                                                                    | 01.06.2020                                                                                                    | 145                                                                                                    |                                                                                                    |
| מורג לוי                   |                                                                                                    | 01.06.2020                                                                                                    | 01.06.2020                                                                                                    | 67                                                                                                    |                                                                                                    |
| אמונה מדא                  | emunama                                                                                                    | 01.06.2020                                                                                                    | 01.06.2020                                                                                                    | 144                                                                                                    |                                                                                                    |
| רחל <mark>י ק</mark> וריאל | rachelik16                                                                                                    | 01.06.2020                                                                                                    | 01.06.2020                                                                                                    | 122                                                                                                    |                                                                                                    |
| Batel kaik                 | ove                                                                                                    | 01.06.2020                                                                                                    | 01.06.2020                                                                                                    | 90                                                                                                    |                                                                                                    |
| tania bism                 | nuth                                                                                                    | 01.06.2020                                                                                                    | 01.06.2020                                                                                                    | 154                                                                                                    |                                                                                                    |
| מורג לוי                   |                                                                                                    | 01.06.2020                                                                                                    | 01.06.2020                                                                                                    | 41                                                                                                    |                                                                                                    |
| רחל <mark>י ק</mark> וריאל |                                                                                                    | 01.06.2020                                                                                                    | 01.06.2020                                                                                                    | 33                                                                                                    |                                                                                                    |
|                            | A<br>Meeting II<br>9.49E+10<br>Name (Or<br>Shalva Haz<br>אוריה מזוז וי<br>Jennie Go<br>מורג לוי<br>Jennie Go<br>מורג לוי<br>גמורג לוי<br>מורג לוי<br>Batel kaike<br>tania bism<br>מורג לוי | ل المعادية المعادية المعادية المعادية المعادية المعادية المعادية المعادية المعادية المعادية المعادية المعادية ا<br>المعادية المعادية ال<br>معادية المعادية المع | A       B       C         Meeting II       Topic       Start Time         9.49E+10       ישרים ביכת       01.06.2020         Name (Or       User Emai       Join Time         Shalva Hazan       01.06.2020         Shalva Hazan       01.06.2020         Jennie Go       jennie.itz       01.06.2020         Jennie Go       jennie.itz       01.06.2020         Join Time       01.06.2020       01.06.2020         Jannie Go       jennie.itz       01.06.2020         Jennie Go       jennie.itz       01.06.2020         Janic Go       jennie.itz       01.06.2020         Batel kaik       munama       01.06.2020         Batel kaik       01.06.2020       01.06.2020         Itania bismuth       01.06.2020       01.06.2020         Itania bismuth       01.06.2020       01.06.2020         Itania bismuth       01.06.2020       01.06.2020         Itania bismuth       01.06.2020       01.06.2020         Itania bismuth       01.06.2020       01.06.2020         Itania bismuth       01.06.2020       01.06.2020 | A       B $f_{x}$ $f_{x}$ Me         Meeting II Topic       Start Time       End Time         9.49E+10 $10.06.2020$ $01.06.2020$ Name (Or       User Emai       Join Time       Leave Tim         Shalva Hazan $01.06.2020$ $01.06.2020$ Shalva Hazan $01.06.2020$ $01.06.2020$ Jennie Go       jennie.itz $01.06.2020$ $01.06.2020$ Jennie Go       jennie.itz $01.06.2020$ $01.06.2020$ Jennie Go       jennie.itz $01.06.2020$ $01.06.2020$ Jennie Go       jennie.itz $01.06.2020$ $01.06.2020$ Janna $01.06.2020$ $01.06.2020$ $01.06.2020$ Batel kaikove $01.06.2020$ $01.06.2020$ $01.06.2020$ Batel kaikove $01.06.2020$ $01.06.2020$ $01.06.2020$ $01.06.2020$ $01.06.2020$ $01.06.2020$ $01.06.2020$ Batel kaikove $01.06.2020$ $01.06.2020$ $01.06.2020$ $01.06.2020$ $01.06.2020$ $01.06.2020$ $01.06.2020$ $01.06.2020$ $01.06.2020$ $01.06.2020$ $01$ | A       B $f_*$ Meeting ID         Meeting II       Topic       Start Time       End Time       User Email         9.49E+10 $\neg \Box \Box \Box \Box$ 01.06.2020       01.06.2020       jennie.itz         Name (Or       User Email       Join Time       Leave Tim       Duration (         Shalva Hazan       01.06.2020       01.06.2020       1.010000000000000000000000000000000000 |

# The Result

אפשר, למשל, מדי שיעור להעתיק לקובץ האקסל רק את משך השהייה בשיעור (Duration) וכך בסוף הקורס יהיה דו"ח נוכחות מסודר.